GUÍA RÁPIDA INSCRIPCIÓN EN EL PROCEDIMIENTO DE ESTABILIZACIÓN POR CONCURSO DE MÉRITOS

### 1. PASOS PREVIOS

Descargar en OVIDOC:

- Hoja de servicios.
- Certificado de oposiciones aprobadas
- Certificado de formación registrada (a partir de la semana que viene).

| Source OVIDOR                                                                                                    | The second second                                                                                                    | 10100 SC 101007400        |        |       | Consider a tel Observation C-Paries y Departe |     |          |  |  |
|----------------------------------------------------------------------------------------------------|----------------------------------------------------------------------------------------------------|---------------------------|--------|-------|-----------------------------------------------|-----|----------|--|--|
| A outstant and a                                                                                                    | pantos.                                                                                                    |                           | 0-0    | 101   | (Illino)                                      | 0   |          |  |  |
| Care Construction Second                                                                                                    | enter.                                                                                                    |                           |        | ens i | Constant of                                   |     |          |  |  |
|                                                                                                    | E riske a almost                                                                                                    | native                    |        |       |                                               |     |          |  |  |
| energieners energienergiene                                                                                                    | And And Anther Provide Anther Provide Anther                                                                                                    |                           | 201-24 | -     |                                               |     | _        |  |  |
| N-                                                                                                    | SERVICES PRESENCE A PEC                                                                                                    |                           |        |       |                                               |     |          |  |  |
| Personal Annual Annual                                                                                                    | Horsen of the second second se | and server and server and |        |       |                                               |     | -        |  |  |
|                                                                                                    | CONTRACTOR OF A DESCRIPTION OF A DESCRIPTION OF A DESCRIP | LANKS.                    | 1 -    |       | -                                             | -   | -        |  |  |
| INTER TRUNCASTICKA                                                                                                    | LEMELON, M. COLOR P. LEMELON                                                                                                    |                           | -      | 2     | -                                             | 177 | Sec.     |  |  |
| ARTOPERCICE COASING T                                                                                                    | Certilade Search operation and                                                                                                    |                           |        |       |                                               |     |          |  |  |
| i 40103 (40.0111-0.00140-0.011-0.00140-001)<br>(400.0                                                                                                    |                                                                                                    |                           |        |       |                                               |     | 11.11.00 |  |  |
| 1 INVESTIGATION OF A DESCRIPTION                                                                                                    | Mill 70 138                                                                                                    |                           |        |       |                                               |     | 10.000   |  |  |
| T AGEN AND A CONTRACTOR OF THE OWNER OF THE OWNER OWNER OF THE OWNER OWNER OWNER OWNER OWNER OWNER OWNER OWNER OWNER OWNER OWNER OWNER OWNER OWNER OWNER OWNER OWNER OWNER OWNER OWNER OWNER OWNER OWNER OWNER OWNER OWNER OWNER OWNER OWNER OWNER OWNER OWNER OWNER OWNER OWNER                                                                                                    | NOT TO BOX MEDICOL                                                                                                    | Delivery environ          |        |       |                                               |     |          |  |  |
| · · · · · · · · · · · · · · · · · · ·                                                                                                    | No. or tax                                                                                                    | December Summer           |        |       |                                               |     | 12.00.00 |  |  |
| A ANALY ANTICENTICS ATTACKNESS (1993)                                                                                                    | An or one withdraw                                                                                                    | STREET STREET             |        |       |                                               |     |          |  |  |
| · · · · · · · · · · · · · · · · · · ·                                                                                                    | ren en can arrenteres                                                                                                    |                           |        |       |                                               |     | 11111    |  |  |
| - MARTIN TO LANSING                                                                                                    | BUT THE ANY BREAKS AND                                                                                                    | Olderen .                 |        |       |                                               |     | 110078   |  |  |
| of another statement of the second of the second of the se | AND AN AND MATCHINES.                                                                                                    |                           |        |       |                                               |     |          |  |  |
| and a                                                                                                    | his in her manual as                                                                                                    | Colorada Anna a           | -      | 100   | -                                             | -   | -        |  |  |

## 2. RELLENAR LA HOJA DE AUTOBAREMACIÓN.

Descarga AQUÍ la hoja de Autobaremación: <u>Castellano / Valenciano</u> Es importante completar correctamente la hoja de autobaremación, ya que los méritos que no se incluyan en la misma no serán valorados, aunque se aporten documentalmente en la fase oportuna.

#### **Datos personales:**

Se indicará nombre, código de la especialidad (el de la C. Valenciana) y el nombre de la especialidad.

| DECLARACIÓ DE MÈRITS                                                                                             |                  |                              |                  |                            |                                      |        |  |
|----------------------------------------------------------------------------------------------------|------------------|------------------------------|------------------|----------------------------|--------------------------------------|--------|--|
| DEG                                                                                                    | LARAU            | IO DE M                      | ERITS            |                            |                                      |        |  |
|                                                                                                    |                  |                              |                  |                            |                                      |        |  |
| DM I COGNOMS:                                                                                                    |                  |                              |                  |                            |                                      |        |  |
|                                                                                                    |                  |                              |                  |                            |                                      |        |  |
| JUI DE LESPECIALITAT PER LA QUAL PAI                                                                             | KIICIPA          | с <u></u>                    |                  |                            |                                      |        |  |
| PECIALITAT PER LA QUAL PARTICIPA:                                                                                |                  |                              |                  |                            |                                      |        |  |
|                                                                                                    |                  |                              |                  |                            |                                      |        |  |
| EXPERIENCIA DOCENT PREVIA (máxim 7                                                                               | ,0000 p          | ounts)                       |                  |                            |                                      |        |  |
|                                                                                                    |                  | nunitat<br>nciana            | Altre            | s CAs                      | Barem                                | Punts  |  |
| I. Per cada any d'experiència docent en                                                                          | Anys             | Mesos                        | Anys             | Mesos                      |                                      |        |  |
| specialitat del cos al qual opta en centres                                                                      |                  |                              |                  |                            |                                      |        |  |
| annon.                                                                                                    |                  |                              |                  |                            | Any 0,7000 punts<br>Mes 0,0583 punts |        |  |
|                                                                                                    |                  |                              |                  |                            |                                      |        |  |
| 2. Per cada any d'experiència docent en altres                                                                   |                  |                              |                  |                            | Any 0,3500 punts                     |        |  |
| entres públics.                                                                                                  |                  |                              |                  |                            | Mes 0,0291 punts                     |        |  |
| 1.3. Per cada any experiència docent en altres<br>especialitats d'altres cossos diferents al qual                |                  | F                            |                  | F                          |                                      |        |  |
|                                                                                                    |                  |                              |                  |                            | Any 0,1250 punts<br>Mes 0.0104 punts |        |  |
| opta, en centres públics.                                                                                        |                  |                              |                  |                            |                                      |        |  |
| <ol> <li>Per cada any d'experiència docent en<br/>pecialitate del mateix nivello stapa educativa</li> </ol>      |                  |                              |                  |                            | Arri 0.1000 minte                    |        |  |
| I mateix cos en altres centres diferents als                                                                     |                  |                              |                  |                            | Mes 0,0083 punts                     |        |  |
| ntres publics.                                                                                                   |                  |                              |                  |                            |                                      |        |  |
|                                                                                                    |                  |                              |                  | (mà                        | vim 7.0000 punte)                    |        |  |
|                                                                                                    |                  |                              |                  | (ma                        | xiii 7,0000 pairtaj                  |        |  |
| FORMACIO ACADEMICA (màxim 3,0000)                                                                                | punts)           |                              |                  |                            |                                      |        |  |
| Freedom and have detailed at the                                                                                 |                  |                              | E                | Sarem                      |                                      | Punts  |  |
| i. Expedient academic dei titol al·legat, semp<br>le, amb caràcter general, es corresponga amb                   | el Esc           | ala de 0 a 1                 | 0 Esc            | ala de 0 a                 | 4                                    |        |  |
| vell de titulació exigit per a ingrés en el co<br>octor, Llicenciat, Enginyer o Arquitecte, per                  | a De 6<br>a De 7 | ,00 fins a 7<br>,50 fins a 8 | ,49 De<br>,99 De | 1,50 a 2,50<br>2,51 a 3,39 | 0,5000 punts<br>1,0000 punts         |        |  |
| ssos docents Subgrup A1, o Diplom<br>iversitari, Enginyer Tècnic o Arquitecte Tècni                              | at De 9,<br>ic,  | 00 finsa 1                   | 0,00 De          | : 3,40 a 4,0               | 0 1,5000 punts                       |        |  |
| r a cossos docents Subgrup A2)                                                                                   |                  |                              |                  |                            |                                      |        |  |
| 2. Doctorat, postgraus i premis extraordinaris                                                                   |                  |                              | 1                |                            | Deserve                              | Durate |  |
|                                                                                                    |                  | Int                          | 00081            |                            | barem                                | Punts  |  |
| 2.1. Per posseir el títol de Doctor sempre que r<br>ja sigut al·legat com a requisit per a l'ingrés el           | no<br>en         |                              |                  |                            | 1,0000 punt                          |        |  |
| funció pública docent.                                                                                           |                  |                              |                  |                            |                                      |        |  |
| <ol> <li>Pel Certificat-Diploma acreditatiu d'Estud<br/>ancete (Reial decret 778/1998, de 30 d'abril)</li> </ol> | is<br>al         |                              |                  |                            |                                      |        |  |

## Experiencia docente.

Se indicarán los servicios prestados en la C Valenciana u otras Comunidades en años y meses, en el apartado correspondiente. Se obtiene la puntuación en cada apartado, y se suma el total del apartado 1.

#### Formación académica.

En cada apartado se indicará el título o títulos que se pretenden alegar como mérito, indicando en cada apartado su puntuación correspondiente.

| Conseterio d'Educació.                                                                                                    |                               |              |       |  |
|----------------------------------------------------------------------------------------------------|-------------------------------|--------------|-------|--|
| Títol Oficial de Màster (obtingut conforme al Reial<br>decret 56/2005, de 21 de gener, Reial decret<br>1397/2007, de 29 d'octubre o Reial decret<br>1002/2010, de 5 d'agost), la Suficiència<br>investigadora (Reial decret 185/1985, de 23 de<br>gener) o qualsevol altre títol equivalent sempre<br>que no hagen sigut al·legats com a requisit per a<br>l'ingrés en la funció pública docent. |                               | 1,0000 punt  |       |  |
| 2.2.3. Per haver obtingut premi extraordinari en el doctorat.                                                                                                    |                               | 0,5000 punts |       |  |
| 2.3. Altres titulacions universitàries                                                                                                    |                               |              |       |  |
|                                                                                                    | Titulació                     | Barem        | Punts |  |
| 2.3.1 Titulacions de primer cicle.                                                                                                    |                               | 1,0000 punt  |       |  |
| Per cada Diplomatura, Enginyeria Tècnica,<br>Arquitectura Tècnica o títols declarats legalment<br>equivalents i pels estudis corresponents al primer<br>cicle d'una Llicenciatura, Arquitectura o Enginyeria.                                                                                                    |                               |              |       |  |
| En el cas d'aspirants a cossos de funcionaris<br>docents Subgrup A2, no es valoraran per aquest<br>subapartat, en cap cas, el primer títol o estudis<br>d'aquesta naturalesa que presente l'aspirant.                                                                                                    |                               |              |       |  |
| En el cas d'aspirants a cossos de funcionaris<br>docents Subgrup A1, no es valoraran per aquest<br>subapartat, en cap cas, el títol o estudis d'aquesta<br>naturalesa que hagen sigut necessaris superar per a<br>l'obtenció del primer títol de Llicenciatura, Enginyeria<br>o Arquitectura que presente la persona aspirant.                                                                   |                               |              |       |  |
| 2.3.2 Titulacions de segon cicle.                                                                                                    |                               | 1,0000 punt  |       |  |
| Pels estudis corresponents al segon cicle de<br>Llicenciatures, Enginyeries, Arquitectures o títols<br>declarats legalment equivalents.                                                                                                    |                               |              |       |  |
| Es valorarà en aquest subapartat la possessió del<br>títol de grau.                                                                                                    |                               |              |       |  |
| En el cas d'aspirants a cossos de funcionaris<br>docents del Subgrup A1, no es valoraran per<br>aquest subapartat, en cap cas, els estudis que<br>hagen sigut necessaris superar (primer cicle,<br>segon cicle o, en el seu cas, ensenyaments<br>complementaris), per a l'obtenció del primer títol<br>de Llicenciatura, Enginyeria o Arquitectura que<br>presente la persona aspirant.          |                               |              |       |  |
| 2.4. Titulacions d'ensenyaments de règim especial i de la fon                                                                                                    | mació professional específica |              |       |  |
| 2.4.1 Per cada títol professional de Música o<br>Dansa.                                                                                                    |                               | 0,5000 punts |       |  |

| GENERALITAT<br>VALENCIANA<br>Constituto Export                                                                                                    |                 |                                       | XX 40<br>ANYS<br>FENT<br>PAIS |  |
|----------------------------------------------------------------------------------------------------|-----------------|---------------------------------------|-------------------------------|--|
| 2.4.2. Per cada certificat de nivell avançat o<br>equivalent de les Escoles Oficials d'Idiomes.                                                                                                    |                 | 0,5000 punts                          |                               |  |
| 2.4.3. Per cada títol de Tècnic Superior d'Arts<br>Plàstiques i Disseny.                                                                                                    |                 | 0,2000 punts                          |                               |  |
| 2.4.4. Per cada Títol de Tècnic Superior de<br>formació professional.                                                                                                    |                 | 0,2000 punts                          |                               |  |
| 2.4.5 Per cada Títol de Tècnic Esportiu Superior.                                                                                                    |                 | 0,2000 punts                          |                               |  |
| 2.5. Domini d'idiomes estrangers                                                                                                    | <u> </u>        |                                       |                               |  |
| Per aquells certificats de coneixement d'una-<br>llengua estrangera, expedits per entitats<br>acreditades conforme al que es determine en les<br>convocatòries, que acrediten la competència<br>lingüística en un idioma estranger de nivell<br>avançat C1 o C2, segons la classificació del Marc<br>europeu comú de referència per a les Llengües.<br>Els certificats de nivell avançat C1 o C2 d'un<br>mateix idioma, acreditats d'acord amb l'apartat 2.4<br>o bé 2.5, es valoraran per una sola vegada en un o<br>en un altre apartat. | ldioma (nivell) | Barem<br>0,5000 punts                 | Punts                         |  |
| Així mateix, quan es presenten en aqueixos<br>apartats per a la seua valoració diversos<br>certificats dels diferents nivells acreditatius de la<br>competència lingüística en un mateix idioma, es<br>valorarà solament el de nivell superior.                                                                                                    |                 |                                       |                               |  |
|                                                                                                    | (mà             | TOTAL APARTAT 2<br>ixim 3,0000 punts) |                               |  |

#### Otros méritos.

#### **Oposiciones aprobadas**.

Se indicarán las oposiciones aprobadas desde 2012, indicando año, especialidad y Comunidad Autónoma.

#### Formación permanente.

Se indicarán los cursos según sean no inferiores a 10 créditos / 100 horas, o a 3 créditos / 30 horas. Se marcará si está registrado en OVIDOC o si se aportará en el momento correspondiente.

Sumados todos los apartados, se obtendrá la puntuación final de la autobaremación.

## 3. INSCRIPCIÓN

Una vez tengamos completa la hoja de autobaremación, podemos pasar ya a la inscripción, del 21 de noviembre al 21 de diciembre.

Accedemos a la misma a través del enlace https://estabilizacion-edu.gva.es.

Tras las advertencias iniciales, pasamos a la primera pantalla en la que se introducirán los datos personales

| ← → C # https://prev         | vis.gva.es/ctt-att-atr/asistente/asistente.html#asistente/RF                                            |                                                                                                    |                                                                                                    | x * 🖬 🛎 i                       |
|------------------------------|----------------------------------------------------------------------------------------------------|----------------------------------------------------------------------------------------------------|----------------------------------------------------------------------------------------------------|---------------------------------|
| Generalitat Valenciana 🚥 and | eso lista admitidos                                                                                     |                                                                                                    |                                                                                                    |                                 |
| Assi                         | istent de <b>tramitació</b>                                                                             |                                                                                                    | - Children - Children | WWW gistes                      |
|                              | Inscripció en la convocatòria d'estabilització                                                          | de docents 2022                                                                                                    |                                                                                                    | Gancet-lar U Tancar<br>softidad |
| a melia carpeta ciutadana    | 1 ✓ 2 3 4<br>Heu de saber > Emplenar > Documentar > Pagr                                                | 5 6<br>ar > Registrar > Guardar                                                                                                    |                                                                                                    |                                 |
| Dubtes del tràmit            | Emplenar els formularis<br>En este pas heu d'omplir els formularis assenyalats com a obligatoris. Poden | existir formularis opcionalis, que podreu ompiir si disposeu de la informació oportuna, i formular                                                                                                    | is dependents, que podran ser requerits en funció de les dades que aneu introduint.                                                                                                    |                                 |
| Problemes techics            | DADES DEL DECLARANT I DE LA SOL-LICITUD                                                                 |                                                                                                    | E Iconografia                                                                                                    |                                 |
|                              |                                                                                                    | (material and a second second s | <ul> <li>Formulari oprional</li> </ul>                                                                                                    |                                 |
|                              |                                                                                                    | Comman /                                                                                                    | Formulari dependent     Formulari no realitzat                                                                                                    |                                 |
|                              |                                                                                                    |                                                                                                    | Formulari o pas comp                                                                                                    | letat                           |
|                              |                                                                                                    |                                                                                                    |                                                                                                    |                                 |
|                              |                                                                                                    |                                                                                                    |                                                                                                    |                                 |
|                              |                                                                                                    |                                                                                                    |                                                                                                    |                                 |
|                              |                                                                                                    |                                                                                                    |                                                                                                    |                                 |
|                              |                                                                                                    |                                                                                                    |                                                                                                    |                                 |
|                              |                                                                                                    |                                                                                                    |                                                                                                    |                                 |

## Introducimos nuestros datos personales

| DADES DEL DEC | LARANT                            |                                |                                |              |  |  |
|---------------|-----------------------------------|--------------------------------|--------------------------------|--------------|--|--|
| DNI/NE        | PER A ESTRANGERS, INCLOGA         | TAMBÉ EL NÚMERO DE SUPORT (LLE | TRA E O C SEGUIDA DE 8 CARÀCTE | RS NUMÈRICS) |  |  |
| NOM           |                                   | * PRIMER COGNOM                |                                | SEGON COGNOM |  |  |
| C-PL-AV       | * NOM DE LA VIA PÚBLICA           |                                |                                |              |  |  |
| elecciona Y   | LLETRA                            | 50                             | PIS                            | PTA          |  |  |
| 1             | * PROVÍNCIA                       |                                | * MUNICIPI                     |              |  |  |
| TELÈFON       | Selecciona      CORREU ELECTRÓNIC | ·                              | * DATA DE NAIXEMENT            | * SEVE       |  |  |
| NACIONALITAT  |                                   |                                | dd/mm/aaaa                     | Selecciona 👻 |  |  |
| elecciona     | *                                 | ]                              |                                |              |  |  |

# Y, posteriormente, los datos de la solicitud.

| C-PL-AV     * NOM DI     PL     GGAFAGE     NÚMERO     LLETRA     45     CP     * PROVÍN | LA VIA PÚBLICA<br>A<br>ESC | PIS                 | рта    |  |
|------------------------------------------------------------------------------------------|----------------------------|---------------------|--------|--|
| PL         GGAFAGE           * NÚMERO         LLETRA           45                        | ESC                        | PIS                 | PTA    |  |
| NÚMERO     LLETRA     45     CP     * PROVÍN                                             | ESC                        | PIS                 | PTA    |  |
| 45  * CP * PROVÍN                                                                        |                            |                     |        |  |
| * CP * PROVÍN                                                                            |                            |                     |        |  |
|                                                                                          | 3A                         | * MUNICIPI          |        |  |
| 46004 València                                                                           | ¥                          | Valencia            |        |  |
| * TELÈFON * CORREU                                                                       | ELECTRÓNIC                 | * DATA DE NAIKEMENT | * SEKE |  |
| 644444444 kjółhasók                                                                      | fn@gmail.com               | 05/05/1999          | Home 💌 |  |
| * NACIONALITAT                                                                           |                            |                     |        |  |
| Espanyola                                                                                | *                          |                     |        |  |
| B DADES DE LA SOL·LICITUD                                                                |                            |                     |        |  |

En el campo "convocatoria", solo nos aparecerá "Proceso de estabilización". A continuación, seleccionaremos el cuerpo y la especialidad. Solo podremos participar por **especialidades que se hayan convocado en la Comunidad Valenciana**. Si queremos participar por otra que no se haya convocado aquí, tendremos que presentar una solicitud en alguna Comunidad de las que las haya convocado.

En la siguiente pantalla, deberemos elegir el orden de preferencia.

| información general sobre la co                                                                                                    | N Lanout                                                                | 🗙 🏓 Generalitat Vala         | nciana Agittente 🗙 🔶               |                               |                                            |                                           |                                        | v - 0 ×                                       |
|----------------------------------------------------------------------------------------------------|-------------------------------------------------------------------------|------------------------------|------------------------------------|-------------------------------|--------------------------------------------|-------------------------------------------|----------------------------------------|-----------------------------------------------|
| ← → C @ https://prev                                                                                                    | s.gva.es/ctt-att-atr/asistente/asistente.h                              | tmi#asstente/RF              | and a reaction of the              |                               |                                            |                                           |                                        | * * 0 * 1                                     |
| Generalitat Valenciana 🕬 ane                                                                                                    | io lista admitidos                                                      |                              |                                    |                               |                                            |                                           |                                        |                                               |
| Assi                                                                                                    | stent de <b>tramitació</b>                                              |                              |                                    |                               |                                            |                                           |                                        | WWW \$12.65<br>Constructor                    |
|                                                                                                    | Inscripció en la convocatò                                              | ria d'estabilitza            | ció de docents 202                 | 2                             |                                            |                                           |                                        | Cancel·lar U Tancar<br>sol·lidtud U Aplicació |
| 🕞 LA MEUR CARPETA CIUTADANA                                                                                                    | 1 ✓ 2<br>Heu de saber > Emplenar >                                      | 3<br>Documentar >            | 4 5<br>Pagar > Registrar >         | 6<br>Guardar                  |                                            |                                           |                                        |                                               |
| Dubtes del tràmit<br>Problemes tèrnics                                                                                                    | Emplenar els formularis<br>En este pas heu d'omplir els formularis asse | nyalats com a obligatoris. P | oden existir formularis opcionals, | que podreu omplir si disposeu | de la informació oportuna, i formularis de | ependents, que podran ser requerits en fu | nció de les dades que aneu introduint. |                                               |
| Trade in a scale                                                                                                    | DADES DEL DECLARANT I DE LA                                             | SOL-LICITUD                  |                                    |                               |                                            |                                           | lconografia                            |                                               |
|                                                                                                    | CRORE DE PREFERÊNCIA                                                    |                              |                                    |                               |                                            |                                           | Formulari obligatori                   |                                               |
|                                                                                                    | X                                                                       |                              |                                    |                               |                                            |                                           | Formulari dependent                    |                                               |
|                                                                                                    |                                                                         |                              | 5                                  | Continuar >                   |                                            |                                           | Formulari no realitzat                 |                                               |
|                                                                                                    |                                                                         |                              |                                    |                               |                                            |                                           | Formulari o pas completat              |                                               |
|                                                                                                    |                                                                         |                              |                                    |                               |                                            |                                           |                                        |                                               |
|                                                                                                    |                                                                         |                              |                                    |                               |                                            |                                           |                                        |                                               |
|                                                                                                    |                                                                         |                              |                                    |                               |                                            |                                           |                                        |                                               |
| _                                                                                                    |                                                                         |                              |                                    |                               |                                            |                                           |                                        |                                               |
|                                                                                                    |                                                                         |                              |                                    |                               |                                            |                                           |                                        |                                               |
|                                                                                                    |                                                                         |                              |                                    |                               |                                            |                                           |                                        |                                               |
|                                                                                                    |                                                                         |                              |                                    |                               |                                            |                                           |                                        |                                               |
| UNIÓN EUROPEA                                                                                                    |                                                                         |                              |                                    |                               | Þ                                          |                                           |                                        |                                               |
| A CONTRACT OF A CONTRACT OF A |                                                                         |                              |                                    |                               |                                            |                                           |                                        |                                               |
|                                                                                                    |                                                                         |                              |                                    |                               |                                            | -                                         |                                        |                                               |

Nos aparecerá esta ventana, en la que tendremos que indicar el orden de preferencia de las Comunidades Autónomas en las que participamos:

| Entrymactic gener | at solare le con 🛪 📔 Logost<br>https://previs.gva.et/ctt-att-atr/asistente/asistene<br>na 🚥 anexo ista admitidos | 🗙 🥕 Generalitat Valenciana Asistente<br>te.htmt#asistente/RF                                                                                                    | x +                                                                                                    |           |                      | 5                                                                                                    | - 0 × |  |
|-------------------|----------------------------------------------------------------------------------------------------|----------------------------------------------------------------------------------------------------|----------------------------------------------------------------------------------------------------|-----------|----------------------|----------------------------------------------------------------------------------------------------|-------|--|
| COOR              | Assistent de tramitació                                                                                          | Ordre de preferência<br>DADES DE LA SOL LICITUD<br>Comunitors autonomes à los quaits es presenta, pe<br>+ Mgr @ Montecer @ Denter<br>Comunitors autonomes à los quaits es presenta, pe<br>- Magr @ Denter<br>Comunitors autonomes à los quaits es presenta, pe<br>- Magr @ Denter<br>Comunitors autonomes à los quaits es presenta, pe<br>- Magr @ Denter<br>Comunitors autonomes à los quaits es presenta, pe | er ordre de proferencia (nikom 16 elemento)<br>2<br>2<br>2<br>2<br>2<br>2<br>2<br>2<br>2<br>2<br>2<br>2<br>2 | the the b | Ajakathat     Deathr | toulure:<br>Angunal<br>Angunal<br>Angunant<br>Angunant<br>Angun |       |  |

Elegimos la Comunidad Autónoma y el turno (libre o de reserva de diversidad funcional).

| 1 Información general sobre la co      | X Elageot                           | 🗙 🏓 Generalitat Valenciana. Asistentr 🔾                                       | +                                                  |         |                 |                   |   | Ŷ  | -   | a ×     |
|----------------------------------------|-------------------------------------|-------------------------------------------------------------------------------|----------------------------------------------------|---------|-----------------|-------------------|---|----|-----|---------|
| Conversional States                    | is.gva.es/ctt-att-atr/asistente/asi | stente.html#asistente/RF                                                      |                                                    |         |                 |                   |   | \$ | * 0 | 1 (B) 1 |
| <u>Àss</u>                             | stronuse tramitació.                |                                                                               | 19300                                              | . 1     | a.              | A                 | 1 |    |     |         |
|                                        | 1-1 1<br>1-1 2                      | Croire de preferência                                                         |                                                    |         |                 | C Harrison Sector |   |    |     |         |
| Dation del Vergel.<br>Charlingen annes | Tradition in Street                 | * Comunities autonomes a les quiet es presenta, per                           | ertris de professoria (ministra 15 ofertarem)<br>I |         |                 |                   |   |    |     |         |
|                                        |                                     | Comunitats autônomes a les quals es prese<br>Comunitat Autônoma<br>Selecciona | nta, per ordre de preferência AFEGIR               | R       | * Tipus d'accés | *                 |   |    |     |         |
|                                        |                                     |                                                                               | Cancel·la                                          | Guarda  |                 |                   |   |    |     |         |
|                                        |                                     |                                                                               |                                                    |         |                 |                   |   |    |     |         |
|                                        |                                     |                                                                               | teria brostat 🗙                                    | Home of |                 |                   |   |    |     |         |
|                                        |                                     | <b>-</b>                                                                      |                                                    |         |                 |                   |   |    |     | 1216    |

En el orden, la primera posición debe ser siempre la Comunidad Valenciana, de lo contrario no nos permitirá continuar.

Además, hay que tener cuidado con el turno de participación. Las personas que tienen reconocida la diversidad funcional, participando por el turno de reserva participarán en ambos turnos. Las personas que, no teniendo reconocida la diversidad, marquen el turno de reserva, **quedarán excluidas de participación en esa Comunidad Autónoma** marcada.

| <ul> <li>✔ Información general sobre la c</li> <li>← → ♥ ■ https://pre</li> <li>Generalitat Valenciana ↔ ar</li> </ul>                                                                                                    | evis.gva.es/ctt-att-atr/asistente/<br>nexo lista admitidos                                                                                                    | x 📌 Generalist Weincana Assient: x +                                                                                                    |                             | ~ − σ ×<br>☆ ★ □ ≩ !                                                 |                                                                                                    |                                                                                                    |  |
|----------------------------------------------------------------------------------------------------|----------------------------------------------------------------------------------------------------|----------------------------------------------------------------------------------------------------|-----------------------------|----------------------------------------------------------------------|----------------------------------------------------------------------------------------------------|----------------------------------------------------------------------------------------------------|--|
| Ass<br>Cutation control accession<br>Dudates del fainit<br>Problemes Revier;<br>Problemes Revier; | istent de tramitació<br>Itractipció en la cer<br>1 ~ 2<br>Heude saler > Cen<br>Emplenar els forma<br>Denis par les despiratés<br>els par les despiratés<br>els par les despiratés<br>els partes despiratés<br>els partes despira | Constant antibación Constant antibación de las del se presenta, per order de preferi  Constant antibación Constant antibación Constant antibación de las del se persenta Constant antibación de las del se persenta Constant antibación de las | ncia (milarin 15 elementos) | MAS SAKUS<br>MAS SAKUS<br>KEESINA BASCHACTOR,<br>KEESINA BASCHACTOR, | racinuti Deuchur<br>Natur<br>Natur<br>Natur<br>Satur<br>Satur | ver y unit<br>international de la construir<br>international de la construir<br>de la construir<br>de la construir |  |

| ¥ Minnación ceneral sobre la co: X 🕴 Lacout X 🕹 Generalitat Velencana Austenti: X 🔸                                                                                                    | ~ - 0 ×                                      |
|----------------------------------------------------------------------------------------------------|----------------------------------------------|
| O      https://previl.gva.es/ct.att.au/auitente/auitente/86                                                                                                    | ****                                         |
| 🧱 Ceneralitat Valenciana 🚥 aneso lista admitidos                                                                                                    |                                              |
| 13293                                                                                                    | www.guz.es                                   |
| Assistent de tramitació                                                                                                    | CENERAL TAP                                  |
| Inscripció en la convocatòria d'estabilització de docents 2022                                                                                                    | 💼 Gancel·lar 🕛 Tancar<br>Softidad 🕛 Aplicado |
| Implementation     1      2 ▷     3     4     5     6       Implementation     Heurde satient >     Emplementation >>     Pagar >     Registration >>     Guardation       Doctores det rainet     Emplement rels formuliaritis     Emplement rels formuliaritis     Pagar >     Registration | rea van innehme                              |
| Problemes libritis                                                                                                    | ngerafia<br>Formulari oblizatori             |
| 🖆 🥊 Ordere de Prieferencia                                                                                                    | Formulari opcional                           |
| 🗎 👷 CONDICIONS FINATIONAIS ITALES 🛛 🖪                                                                                                    | Formulari dependent                          |
|                                                                                                    | Formulari no realitzat                       |
| to Continuer >                                                                                                    | Formulari o pas completat                    |
|                                                                                                    |                                              |
|                                                                                                    |                                              |
|                                                                                                    |                                              |
|                                                                                                    |                                              |
|                                                                                                    |                                              |
|                                                                                                    |                                              |
|                                                                                                    |                                              |
|                                                                                                    |                                              |
|                                                                                                    | 1821<br>                                     |

Aquí seleccionamos del listado la titulación alegada de ingreso en el cuerpo. Aparecerá un menú desplegable y seleccionamos la titulación concreta o el

genérico (p.ej: licenciado en Derecho).

<complex-block>

En el caso de que no nos aparezca la titulación concreta ni la genérica, elegimos "Homologaciones/otros" y escribimos en nombre del título en el recuadro.

Pasamos a la siguiente pantalla, "condiciones particulares y tasas".

| Assistent de tramita                                                                                                    | ció                                                                                                    | CHERRY MI                                                                                                    | 2 And sensels Designed                       |                                                         |  |
|----------------------------------------------------------------------------------------------------|----------------------------------------------------------------------------------------------------|----------------------------------------------------------------------------------------------------|----------------------------------------------|---------------------------------------------------------|--|
| Unter control     Instruipedó en la control       Debes de trànt     Image autor (no control       Inderes statura:     Emplemar els for       Inderes statura:     Image autor (no control | Condicions particulars i taxes  Condicions particulars i taxes  Condicions particulars i taxes  Condicions particulars i taxes  Condicions particulars i taxes  Condicions particulars i taxes  Rithe de Centa(1)  Rithe de Centa(1)  (Condicions in this of the particular i taxes  Rithe de Centa(1)  (Condicions in this of the particular i taxes  Rithe de Centa(1)  (Condicions in this of the particular i taxes  (Condicions in the particular i taxes  (Condicions in the particular i taxes  (Condicions in the particular i taxes  (Condicions in the particular i taxes  (Condicions i taxes  (Condicions i taxes (Condicions i taxes (Condicions i taxes (Condicions (Condicion | PESSONA SOL LICITANT:   * TITULACIÓ AL (ESGAR FER A RATICIPAR  Selectiona  In forza. Pre a redure il itat o foscore, europe el Cadio titom en el FLITE DE CERCI ) prena sobre la titos. Si la tulació REE I descripa la tulació en e cano TITULACIÓ.  Indefina  Construinte de la construinte de qualificació postagogica, el construinte de postagogica, obiogue abarso de l'i d' especializació didacta, el construinte de qualificació postagogica, el construinte de postagogica, obiogue abarso de l'i d' especializació didacta, el construinte de qualificació postagogica, el construinte de Pespago de los collenente especialization en del 10056, en 180 redelto de Pespagogia e Piscopectagogia, en el cos els is pestorens litenciados en Pespagogia e Piscopec tació tauló de se regedido per la universita consegorem. | Audrianski Docarter      Audrianski Docarter | nuture:<br>electric<br>spender<br>o entra:<br>operantes |  |

A continuación, marcamos la **forma de acreditar la formación pedagógica y didáctica** (en los cuerpos en los que sea necesario acrediitarlo)

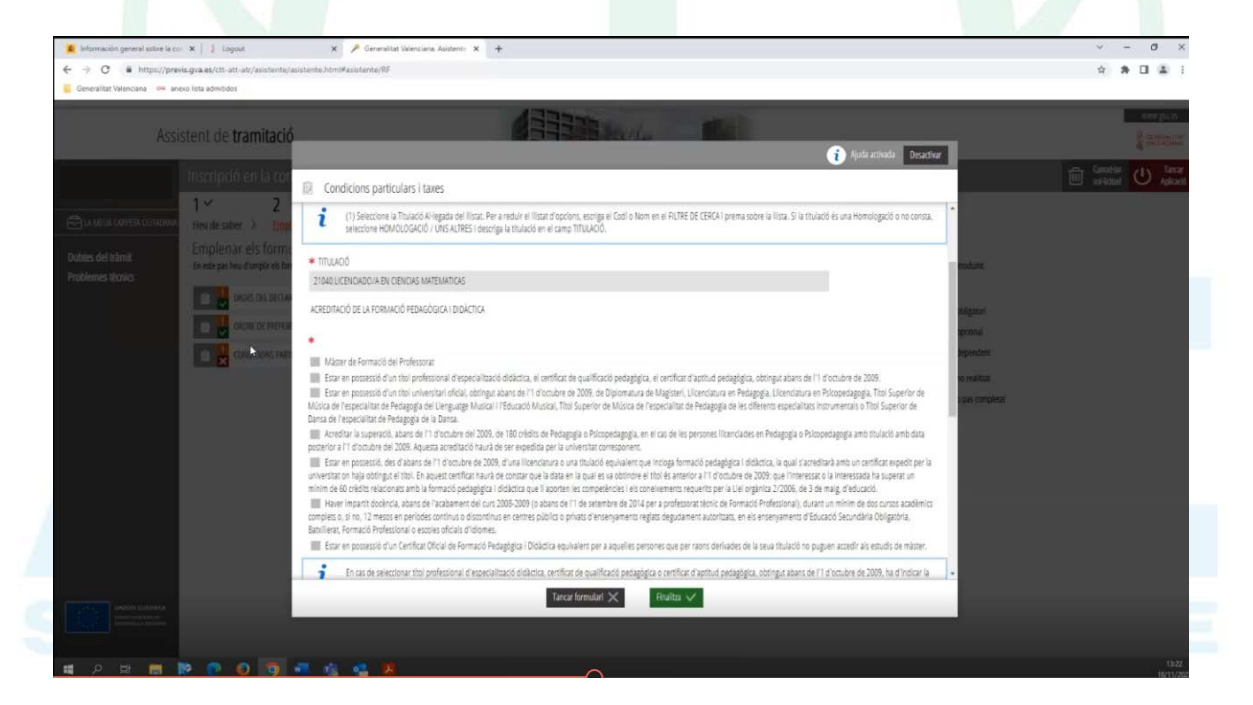

Si el titulo que acredita esta aptitud se obtuvo **antes del 1 de octubre de 2009**, hay que indicar la Universidad

| 🙇 Información general sobre la con 🗴 📔 🖡 Logout                                                                          | 🗴 🥕 Generalitat Valenciana. Asistenti: 🗴 🕂                                                                                                    |                                                                 | ~   | -              | ٥           | ×                  |
|----------------------------------------------------------------------------------------------------|----------------------------------------------------------------------------------------------------|-----------------------------------------------------------------|-----|----------------|-------------|--------------------|
| ← → C 🔹 https://previs.gva.es/ctt-att-atr/asistente/a                                                                    | listerite.htmWasisterite,/85                                                                                                    |                                                                 | 4   | *              |             | <b>A</b> 1         |
| Generalitat Valenciana 🦇 anexo lista admitidos                                                                           |                                                                                                    |                                                                 |     |                |             |                    |
| Assistent de tramitació                                                                                                  |                                                                                                    | _                                                               |     |                | ene<br>Sene | ina<br>Milita      |
|                                                                                                    | 👔 Ajeda adhada 🛛 Deartion                                                                                                    |                                                                 |     |                | a line      |                    |
| Inscripció en la cor                                                                                                    | Condicions particulars i taxes                                                                                                    |                                                                 | Ê . | otter<br>Ideal | Ċ           | Tarcar<br>Aplicaci |
| C A AGUA KANESK CONCOME<br>Inter de suber > Conc<br>Debbes del trans,<br>Problemententententententententententententente | scherbisch Nationale der State State | norbure,<br>sociales,<br>sportes,<br>sportes,<br>part completes |     |                |             |                    |
| And manufactures                                                                                                    | C.2.) PUBES DYDOMAS   • KREATINGÓ DE CONEIRMANTA DE KATELIA (INDMÉS FER A ESPANIPOLS)    • KREATINGÓ DE CONEIRMANTA DE VIERIOLA  Selectora                                                                                                    |                                                                 |     |                |             |                    |

A continuación se indican los datos de idiomas:

- Español: haber cursado una titulación universitaria en España.
- Valenciano: eligiendo el certificado o acreditación que se alega.
- Vernáculo: esto **solo en el caso de participar en Baleares**. En caso contrario no hay que marcar nada en esa casilla.

| Generalitat Valenciana 🚥 an                                             | no lista admitidos                                                                                                    |                                                                                                    |                           |                             |  |
|-------------------------------------------------------------------------|----------------------------------------------------------------------------------------------------|----------------------------------------------------------------------------------------------------|---------------------------|-----------------------------|--|
| Assi                                                                    | stent de <b>tramitació</b>                                                                                                    | ATTENDE OF                                                                                                    | Buda anipada - Derardiara | nam pa si                   |  |
| Dubits del transfer personales<br>Dubits del transf<br>Problems: Acolas | Inscripció en la con<br>1 2 2<br>Vies de salor > con<br>Emplemant els forma-<br>te response d'unité den<br>2 2 2<br>Emplemant els forma-<br>te response d'unité den<br>2 2 2 2<br>Emplemant els forma-<br>te response d'unité den<br>2 2 2 2 2 2 2 2 2 2 2 2 2 2 2 2 2 2 2 | Conditions particulars i taxes  Conditions particulars i taxes  Conditions particulars i taxes  Conditions particulars i taxes  Conditions particulars i taxes  Conditions particulars i taxes  CONCERNENT  CONCERNENT  CONCE | v     v     v             | endiani U Barri<br>nitikani |  |
|                                                                         |                                                                                                    | D TABES<br>* TABES TAUX<br>Selectoria                                                                                                    | * INFOST                  | 11                          |  |

A continuación, y en el apartado inferior, seleccionamos el tipo de tasa (ordinaria, familia numerosa, etc), y al lado nos aparecerá el correspondiente importe.

| Información general sobre la co. X   j Lagout X / Ceneralizat Valenciana Auditent: X +                                                                                                    | · - · ×                                                                               |
|----------------------------------------------------------------------------------------------------|---------------------------------------------------------------------------------------|
| Ceneralitat Yalenciana 🚥 anexo lota admitidoo                                                                                                    |                                                                                       |
| Assistent de tramitació                                                                                                    | www.go.es                                                                             |
| Inscripció en la convocatòria d'estabilització de docents 2022                                                                                                    | Ganceliar U Tancar                                                                    |
| 1 *     2     3     4     5     6       Heu de saber >     Cmplenar     >     Documentar     >     Pager     >     Registrar     >     Guardar       Doctere del talmat     Emplenar els formularis     Emplenar     S     Documentar     >     Registrar     >     Guardar                                                                                                    |                                                                                       |
| Problemes técnics En estis par leur d'origine et tormulaire salequait d'un a diligitoris. Poste metatr tormulairs opconaux, que posteu compin al dispose de la informacio opcifuau, i tormulairs dependents, que posteu con est disade que Contragent de la Socia Component de la Socia Component de la Antormacio opcifuau, i tormulairs dependents, que posteu contra de la dispose Contragent de la Socia Component de la Socia Component de la Socia Component de la Antormacio opcifuau, i tormulairs dependents, que posteu contra de la dispose Contragent de la Socia Component de la Socia Component de la Antormacio opcifuau, i tormulairs dependents, que posteu contra de la dispose Contragent de la Socia Component de la Socia Component de la Antormacio opcifuau, i tormulairs dependents, que posteu contragent de la Antormacio opcifuau, i tormulairs dependents, que posteu contra de la dispose Contragent de la Antormacio opcifuau, i tormulaire de la Antormacio opcifuau, i tormulaire dependents, que posteu contragent de la Antormacio opcifuau, i tormulaire dependents, que posteu contragent de la Antormacio opcifuau, i tormulaire dependents, que posteu contragent de la Antormacio opcifuau, i tormulaire dependents, que posteu contragent de la Antormacio opcifuau, i tormulaire de la dispose Contragent de la Antormacio opcifuau, i tormulaire dependents, que posteu contragent de la Antormacio opcifuau, i tormulaire de la Antormacio opcifuau, i tormulaire de la Antormacio opcifuau de la Antormacio opcifuau de la Antormacio de la Antormacio opcifuau de la Antormacio de la Antorma | e aneu eterodunt.<br>zafia<br>mulari obligatori<br>mulari oporonal<br>mulari oporonet |
|                                                                                                    | xmulari no realitait<br>xmulari o pas completat                                       |
| Contracr >                                                                                                    |                                                                                       |
|                                                                                                    |                                                                                       |
|                                                                                                    |                                                                                       |
| Andra 1867                                                                                                    |                                                                                       |

En este apartado **no debemos marcar nada** si queremos que los datos sean

En este apartado **no debemos marcar nada** si queremos que los datos s consultados directamente por la Conselleria.

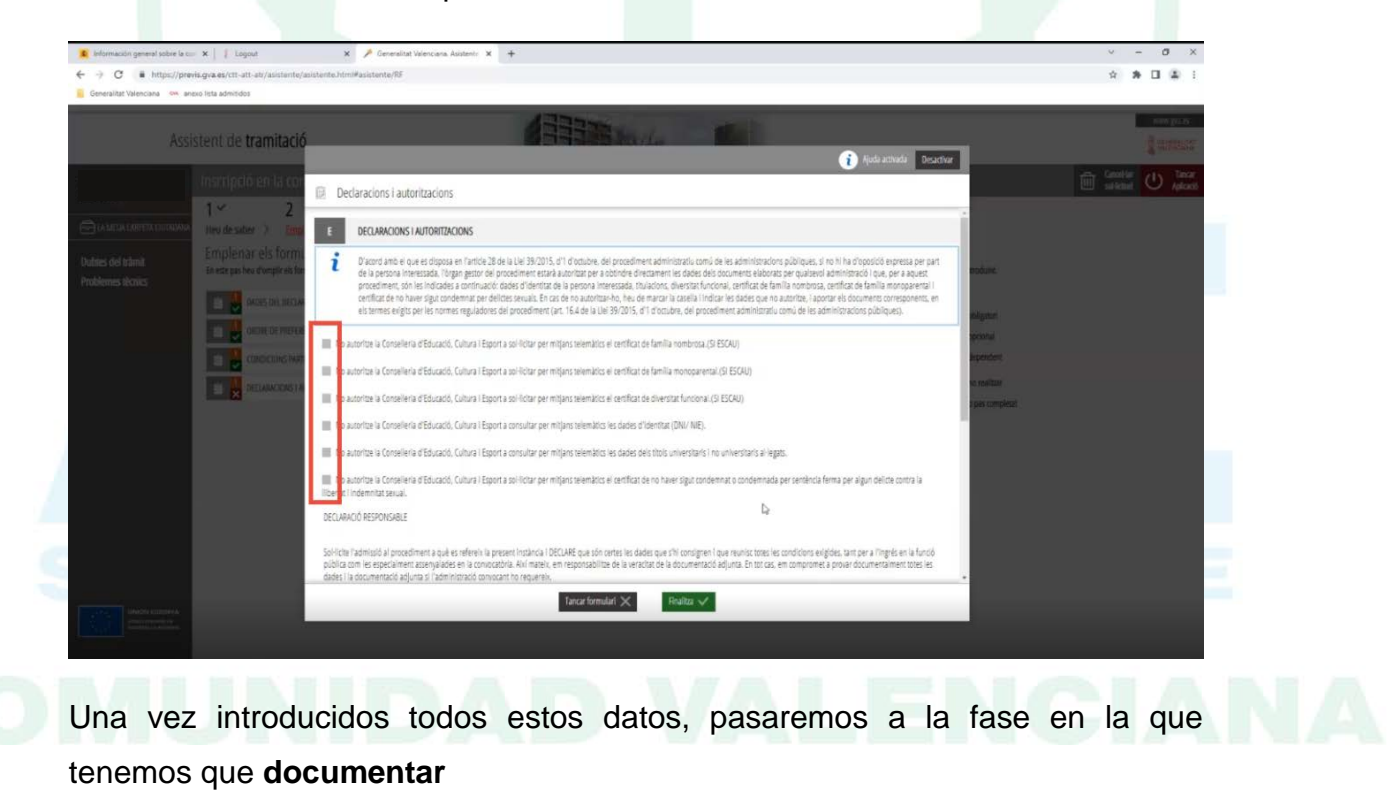

A continuación, seguimos con la pantalla "Declaraciones y autorizaciones".

| <ul> <li>Información general sobre la co</li> <li> <ul> <li></li></ul></li></ul> | X J Logout X<br>is gva es/ctt-att-att/asistente/asistente.htm/#as<br>so lista admitidos                                                                            | Constitut Weekans Autom: x     +  usterbigAD                                                                                                    | ✓ - Ø × ★ ★ □ ▲ 1                 |
|----------------------------------------------------------------------------------|----------------------------------------------------------------------------------------------------|----------------------------------------------------------------------------------------------------|-----------------------------------|
| Assi                                                                             | stent de <b>tramitació</b>                                                                                                    |                                                                                                    | WWW gules                         |
| E LA MELIA CARPETA CULTADANA<br>Dubbes del tràmit<br>Problemes Ibonics           | Inscripció en la convocatòria d<br>1 2 2 3<br>Heu de saber > Emplenar<br>Documentar la tramitació<br>En este par la d'adjunar els documents assengales<br>Maggarem | l'estabilització de docents 2022<br>4 5 6<br>Pagar > Registrar > Guardar<br>con a obligatori. Pet have Al document optimal, que podru adjuntar si dispose de la informació trontuna.<br>Iconografía                                                    | Eventifier<br>withitud U Aquicado |
|                                                                                  | Arcettació del requalto de canetame     Arcettació del requalto de canetame     Inmita monogamental. Acrettació de l                                               | n d'abres l'engles vernacies (lies Balean)<br>a cardoid de membre de familia monsparental de categoria general e especial. Necessari adjuntar la documentació NO opedida a la Camunitar Valenciana.<br>(Conditionar)<br>(Conditionar)<br>(Conditionar) |                                   |
|                                                                                  | _                                                                                                    |                                                                                                    | _                                 |

Nos dará la opción de descargar la plantilla o, lo más recomendable, haberla descargado previamente desde el enlace, cumplimentarla, guardarla y subirla.

| información general sobre le co: X 📔 Logovi X 🎽 Generalitat Wienciana Audenti: X 🕂                                                                                       | ✓ - Ø ×                                 |
|----------------------------------------------------------------------------------------------------|-----------------------------------------|
| O i https://previs.gra.es/ctt-att/asistente/asistente/asistente/AD                                                                                                    | x * I & i                               |
| Generalitat Yalenciana 👫 anexio lista admitidos                                                                                                    |                                         |
| Assistent de tramitació                                                                                                    | WWH (32.65<br>CONSERVING<br>STREET LINE |
| Inscripció en la convocatòria d'estabilització de docents 2022                                                                                                    | 🛍 GanceHar 🔱 Tancar                     |
| Document a annexar                                                                                                    | 🗸 Annexa 🗙                              |
| Partila                                                                                                    |                                         |
| tes del tràmit Este document ha de confeccionar-se segons la plantilla proporcionada. Heu de descarregar-la al vostre ordinador, emplenar-la i posteriorment annexar-la. |                                         |
| blemes técnics Pescarregar plastilla                                                                                                    | ٹ                                       |
|                                                                                                    |                                         |
| Documentar                                                                                                    |                                         |
| La grandària màxima permesa és de 10MB. I l'extensió permesa és PDF.                                                                                                    |                                         |
| Des del meu equip                                                                                                    |                                         |
|                                                                                                    |                                         |
|                                                                                                    |                                         |
| Seleccionar                                                                                                    |                                         |
|                                                                                                    |                                         |
|                                                                                                    |                                         |
|                                                                                                    |                                         |
|                                                                                                    |                                         |
|                                                                                                    |                                         |
|                                                                                                    |                                         |
|                                                                                                    |                                         |
|                                                                                                    |                                         |
|                                                                                                    |                                         |

El resto de documentos a aportar son los relativos a la situación de familia monoparantal (salvo que esté reconocida esa situación por la Generalitat Valenciana) y la lengua vernácula (para el caso de Baleares).

Finalizada la subida de documentos, nos lleva al pago.

| kformación general sobre la co-                                                                                                    | ×     Logout                                                                                                    | 🗙 🏓 Generalitat Valenciana. Asisten | e × +                      |   |             |                                                                         | ×            | -          | 0 ×                      |
|----------------------------------------------------------------------------------------------------|----------------------------------------------------------------------------------------------------|-------------------------------------|----------------------------|---|-------------|-------------------------------------------------------------------------|--------------|------------|--------------------------|
| ← → C a https://previs                                                                                                    | s.gva.es/ctt-att-atr/asistente/asistente.ht                                                                        | Imil#asistente/PT                   |                            |   |             |                                                                         | 合            | * 0        | 141                      |
| Generantat varenciana iniki aneli                                                                                                    | o ista admitidos                                                                                                   |                                     | 177                        | - |             |                                                                         |              | -          |                          |
| Assis                                                                                                    | tent de <b>tramitació</b>                                                                                          |                                     |                            |   | all support |                                                                         |              | 1          | GENERALITAY<br>VALENCIMA |
|                                                                                                    |                                                                                                    | ria d'estabilització de de          | ocents 2022                |   |             |                                                                         | Cancel safet | <u>ت</u> ر | Aplicació                |
| LA MELIA CARPETA CIUTADANA.<br>Dubtes del tràmit.<br>Problemes tèrnics                                                                                                    | 1      2        Heu de saber     Emplenar       Pagar les taxes       Segons les dades introduïdes no heu de reall | 3 ↔ 4 ↔<br>Documentar > Pagar >     | 5 6<br>Registrar > Guardar |   |             |                                                                         |              |            |                          |
|                                                                                                    |                                                                                                    | ιđ                                  | Continuar >                |   |             | Iconografia Pagament obligatori Pagament opcional Pagament no realitzat |              |            |                          |
|                                                                                                    |                                                                                                    |                                     |                            |   |             | Pagament efectuat o pas completat                                       |              |            |                          |
|                                                                                                    |                                                                                                    |                                     |                            |   |             |                                                                         |              |            |                          |
|                                                                                                    |                                                                                                    |                                     |                            |   |             |                                                                         |              |            |                          |
|                                                                                                    |                                                                                                    |                                     |                            |   |             |                                                                         |              |            |                          |
| UNIONE UNIONE AN<br>Automa and and a second an<br>Automa and a second and a second and a |                                                                                                    |                                     |                            |   |             |                                                                         |              |            |                          |

Aquí aparece con el "check" verde de completado porque el simulacro se ha hecho en una situación de exención del pago de la tasa, ya que la pasarela de pago aún no estaba activa y no se hubiese podido completar el registro.

Pagada la tasa, continuamos al registro de la solicitud.

Nos aparecen todos los trámites que ya hemos hecho,

|                           | 12000                                                                                                    | wen ya es                        |
|---------------------------|----------------------------------------------------------------------------------------------------|----------------------------------|
| As                        | ssistent de <b>tramitació</b>                                                                                                    | Saud Baurine                     |
|                           | Inscripció en la convocatòria d'estabilització de docents 2022                                                                                                    | Geneal-Har U Tancar<br>Apticació |
| F IA MEUA CARPETA CIUTADA | 1 × 2 × 3 × 4 × 5 6<br>Multi- Hauride scher > Emplesar > Dorumentar > Page / Dorumentar > Darity                                                                                                    |                                  |
| Dubtes del tràmit         | rea de anora y companier y ouccentra y regiu y <u>negative</u> y ouerona<br>Registrar la socia sol·lícitud<br>Aland de registrar la vaca sol·lícitud, es mantem un resum de la informació proporcionada. Per favor meles que és correcta, ju que una vegada registrada no podros exodificar-la. |                                  |
| Problemes lectrics        | Formularis omplits                                                                                                    |                                  |
|                           | 🞽 Dades del declarant i de la sol·licitud                                                                                                    |                                  |
|                           | 📋 Ordre de preferência                                                                                                    |                                  |
|                           | Condicions particulars I taxes                                                                                                    |                                  |
|                           | Declaracions i autoritzacions                                                                                                    |                                  |
|                           | Annexos aportats                                                                                                    |                                  |
|                           | 🖉 Auburen                                                                                                    |                                  |
|                           | 🖉 Acreditació del requisits de coneixement d'altres llengües vernades (illes Balears)                                                                                                    |                                  |
|                           | 🔗 Family monopurental. Acretitació de la condició de membre de familia monoparental de categoria general o especial. Necescari adjuntar la documentació NO especida a la Convultat Valenciana.                                                                                                  |                                  |
|                           | Receiting an per all operation de la decommence de métrie ha de sel informandes del da 22 de decembre de 2022 fina al da 13 de gener de 2023 en la organes plagma                                                                                                    |                                  |

| Información general sobre la c  | er 🗙 🕴 Lagout 🛛 🗙 🥕 Generalitat Valenciana Asistentir 🛪 🕂                                                                                                    | × - 8 ×                                       |
|---------------------------------|----------------------------------------------------------------------------------------------------|-----------------------------------------------|
| ← → O i https://pre             | vis.gra.es/ct/att/att/attente/asistente/asistente/Rtiterte/Rtiterte/Rtite | * * 🖬 🕮 1                                     |
| Generalizet varenciana 🧰 a      |                                                                                                    | W200 8/2 4/                                   |
| Ass                             | istent de tramitació                                                                                                    | Canada Auror                                  |
|                                 | Inscripció en la convocatòria d'estabilització de docents 2022.                                                                                                    | Cancertian U Tancar<br>softicitud U Aplicació |
| 🖂 LA MEUA CARPETA OUTADANA      | 📋 Declaracions i autoritacions                                                                                                    |                                               |
| Dubter del tràmit               | Annexos aportaits                                                                                                    |                                               |
| Problemes tècnics               | 🖉 kabaren                                                                                                    |                                               |
|                                 | 🖉 Arrestació del requisito de coneixement d'altres llengües vernades (Illes Baleurs)                                                                                                    |                                               |
|                                 | 🖉 Familia monoparental. Arreditació de la condició de membre de familia monoparental de categoria general o especial. Necessari adjuntar la documentació NO especida a la Comunitat Valenciana.                                                                                                    |                                               |
|                                 | 8 Recenter que par a l'Approtació de la discumentació de existes las de sols factar tuen des del día 22 de discendent de 2022 fins al día 11 de gener de 2023 en la support página                                                                                                    |                                               |
| unde sunorea<br>sector sectorea | () Recontes que una vegada registrada, no podres modificar-la.                                                                                                    |                                               |

Nos advierte que, una vez registrada, no podremos modificar la solicitud (aunque sí presentar solicitudes nuevas), por lo que continuaremos.

| Assisten<br>In una rarra di nave<br>Record same                                                                                                    | nt de tramitació<br>se pro en la conventión de destrutiva<br>« 2 « 3 « 4<br>o de ator 5 ference 5 documento 3 4                                   | ú de dorents 7027                                                                                                    |  |
|----------------------------------------------------------------------------------------------------|----------------------------------------------------------------------------------------------------|----------------------------------------------------------------------------------------------------|--|
| ) in value i varet thi thinkdowe<br>(i i value i varet thi thinkdowe<br>west ded trainat                                                                                                    | <ul> <li>Company on the conversion of a general difference</li> <li>2 </li> <li>3 </li> <li>4 and other 3 frequency 3 discoverses 3 di</li> </ul> | ó de docents 2022                                                                                                    |  |
| ) in name of the matrices of the first state of the first state of the | ✓ 2 ✓ 3 ✓ 4<br>in de table: > Englerar > Dacamentar > F                                                                                           |                                                                                                    |  |
|                                                                                                    |                                                                                                    | 4 ° 5 6<br>hager > Register > Gauester                                                                                                    |  |
| Nerros Notice                                                                                                    | egistrar la sol·lícitud<br>aude egune levura salenta, excesseren ar escende ta etián                                                              | sucif proportionals. He favor reasons par és conversa, ja que sera vegeta registrada nej política modificanita,                                    |  |
| Fo                                                                                                    | emularis empRis                                                                                                    |                                                                                                    |  |
|                                                                                                    | tras indefensi in kontribut                                                                                                    | Eirma electrònica                                                                                                    |  |
|                                                                                                    | Come de professor                                                                                                    |                                                                                                    |  |
|                                                                                                    | Contronportuleritær                                                                                                    | se niva a reorrigir a rike per a realizzar la firma electronica. Una<br>vegada finalitzada la firma, es retornarà a l'assistent per a continuar la |  |
|                                                                                                    | Declaración Constitucións                                                                                                    | tramitació.                                                                                                    |  |
| 80                                                                                                    | mexos aportats                                                                                                    | ✓ Acceptar Scancel-lar                                                                                                    |  |
|                                                                                                    | / Antares                                                                                                    |                                                                                                    |  |
|                                                                                                    | 🖉 ActeStatic for regardin de consistent d'attes langue notario                                                                                    |                                                                                                    |  |
|                                                                                                    | 🖉 Tamila rearganetic Accelta III in la contait in mentre de l                                                                                     | anila reengurezi éle szegzta gerent elegatat. Nereziat aljunyi ti stranerszól HD egelőte a ti Canvatgi talérseg                                    |  |
|                                                                                                    | Access on a per a figure and the distance of the other had to us                                                                                  |                                                                                                    |  |
|                                                                                                    |                                                                                                    |                                                                                                    |  |
|                                                                                                    |                                                                                                    |                                                                                                    |  |

Nos advierte que nos va a dirigir a la aplicación para firmar la solicitud. Una vez firmada, nos aparecerá el aviso de que se ha realizado la operación

#### correctamente

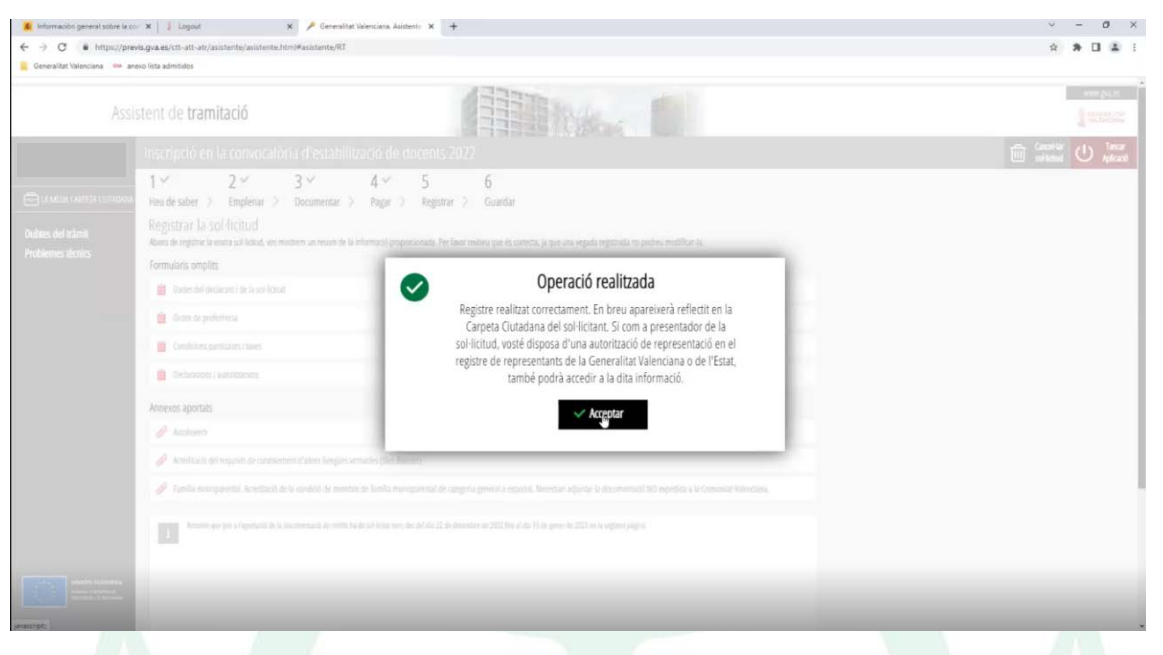

Finalmente, nos aparecerá la la solicitud correctamente registrada. Podremos descargar el justificante pinchando en las flechas indicadas.

| Ass                          | istent de tramitació                                                                                                    | WWW 202 ES                                                                                                    |
|------------------------------|----------------------------------------------------------------------------------------------------|----------------------------------------------------------------------------------------------------|
|                              | Inscripció en la convocatòria d'estabilització de docents 2022                                                                                                    | Canceliar 🕛 Tancar<br>schictud                                                                                                    |
| I MEUA CARPETA CIUTADANI     | 1 × 2 × 3 × 4 × 5 × 6 ×<br>Heu de saber > Emplerar > Documentar > Pagar > Registrar > Guardar<br>Imprimir la sol·licitud                                                                                                    |                                                                                                    |
| s dei tramit<br>emes tècnics | La sol-licitud sha registrat correctament.                                                                                                    |                                                                                                    |
|                              | Journan der regione<br>Binsonnade que es guide en ei seu equip el justifiant de regione signat digitalment. 5 designu imprimir una dipie en paper uoru la versil imprimitite, que general un cod de seguntat sobre el document.<br>June Derall de justificant<br>Ens interesca la votora colomió | <ul> <li>العالم المحمد المحمد<br/>ومد حمد المحمد المحمم المحم<br/>المحمد المحمد المحمد المحمد المحمد المحمد المحمد المحمد المحمد المحمد المحمد المحمد المحمد المحمد المحمد المحمد المحمد المحمد المحمد المحمد المحمد المحمد المحمد المحمد المحمد المحمد المحمد المح<br/>المحمد المحمد المحمد المحمد المحمد المحمد المحمد المحمد المحمد المحمد المحمد المحمد المحمد المحمد المحمد المحمد المحمد المحمد المحمد المحمد المحمد المحمد المحمد المحمد المحمد المحمد المحمد المحمد المحمد المحمد المحمد المحمد المحمد المحمد المحمد المحمد المحمد المحمد المحمد المحمد المحمد المحمم المحمد المحمد المحمد المحمد المحمد المحمد المحمد المحمد المحمد المحمد المحمد المحمد المحمد المحمد المحمد المحمد<br/>المحمد المحمد المحمد المحمد المحمد المحمد المحمد المحمد المحمد المحمد المحمد المحمد المحمد المحمد المحمد المحمد المحمد المحمم</li></ul> |
|                              | Valoreu de l'1 al 10 el senvici que vos hem oferit i polseu el botó jódoso.                                                                                                    |                                                                                                    |
| UNDA: SURGESA                |                                                                                                    |                                                                                                    |

Ese justificante es conveniente guardarlo por si hubiese algún problema posterior.

No es necesario comenzar y terminar la solicitud en la misma sesión. Se puede cerrar la sesión en curso y retomarla posteriormente, siempre que se esté dentro del plazo de inscripción.

| 🏓 Generalitat Valenciana. Asistent     | × +                                                                                        |                                                                                                |                                                                      | ~ - Ø ×                          |
|----------------------------------------|--------------------------------------------------------------------------------------------|------------------------------------------------------------------------------------------------|----------------------------------------------------------------------|----------------------------------|
| ← → C @ https://pre                    | rvis.gva.es/ctt-att-atr/asistente/asistente.html#as                                        | stente/ds                                                                                      |                                                                      | * * D & i                        |
| Generalitat Valenciana 🐝 an            | vexo lista admitidos                                                                       |                                                                                                |                                                                      |                                  |
| Assi                                   | istent de <b>tramitació</b>                                                                |                                                                                                |                                                                      | WWW gei di                       |
|                                        | Inscripció en la convocatòria d                                                            | 'estabilització de docents 2022                                                                |                                                                      | Ganothar U Tancar<br>set-licitud |
| E LA MEUR CARPETA GUTADANA             | TRAMITACIONS ACTUALS<br>Tramitacions actuals en persistència per part                      | de l'usuari.                                                                                   |                                                                      |                                  |
| Dubtes del tràmit<br>Problemes tècnics | En la següent taula podrà recuperar les s<br>Si, al contrari, desitja iniciar una nova tra | eues tramitacions pendents. Ha de polsar sob<br>mitació, ha de polsar el botó de Nova tramitac | re la data limit per a recuperar tramitació pendent que trie.<br>36. |                                  |
|                                        | DADA LÜMET                                                                                 | OLTIM ACCÉS                                                                                    | INCAMENT                                                             |                                  |
|                                        | 01/01/1970 1:00                                                                            | 18/11/2022 11:10                                                                               | PAGAMENT NO REALITZAT                                                |                                  |
|                                        | 01/01/1970 1:00                                                                            | 18/11/2022 10:09                                                                               | PAGAMENT NO REALITZAT                                                |                                  |
|                                        | Nova transitació                                                                           | b.                                                                                             |                                                                      |                                  |
|                                        |                                                                                            |                                                                                                |                                                                      |                                  |
|                                        |                                                                                            |                                                                                                |                                                                      |                                  |
|                                        |                                                                                            |                                                                                                |                                                                      |                                  |
|                                        | _                                                                                          |                                                                                                |                                                                      |                                  |